**Setup on MS Outlook** 

1. Open Microsoft Outlook first time (If already another account go to File > Add Account) type your email@student.chula.ac.th

## Welcome to Outlook

Enter an email address to add your account.

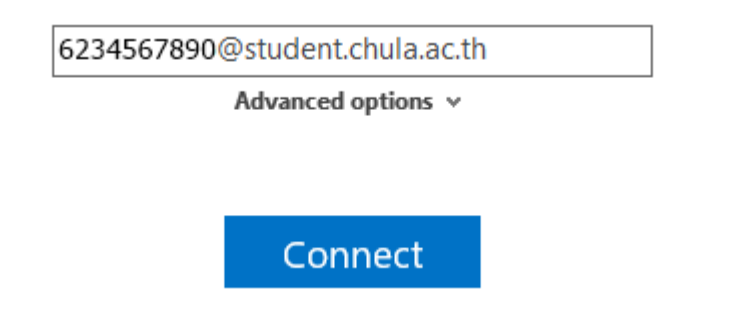

2. type your password (check "Remember my credentials" optional)

Adding 6234567890 @student.chula.ac.th

| Windows Security ×                           |        |
|----------------------------------------------|--------|
| Microsoft Outlook                            |        |
| Connecting to 6234567890@student.chula.ac.th |        |
| 6234567890@student.chula.ac.th               |        |
| •••••                                        |        |
| Remember my credentials                      |        |
| ОК                                           | Cancel |

3. finish click "OK"

## Adding 6234567890@student.chula.ac.th Account setup is complete

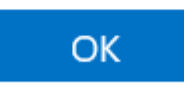

Set up Outlook Mobile on my phone, too

Done.